คู่มือการใช้งาน

แอพพลิเคชั่นเช็คชื่อด้วยสแกนใบหน้า

| สารบัญ  |  |
|---------|--|
| 6119060 |  |

| เรื่อง                                                 | หน้า |
|--------------------------------------------------------|------|
| สารบัญ                                                 | ก    |
| สารบัญรูป                                              | ዋ    |
| บทที่ 1 บทนำ                                           | 1    |
| 1.1 ความเป็นมาของโครงการ                               | 1    |
| 1.2 วัตถุประสงค์                                       | 2    |
| 1.3 เป้าหมาย                                           | 2    |
| 1.4 ผลที่คาดว่าได้รับ                                  | 2    |
| บทที่ 2 สิทธิ์การเข้าใช้งานระบบและขั้นตอนการเข้าใช้งาน | 3    |
| 2.1 สิทธิ์การเข้าใช้งานระบบ                            | 3    |
| 2.1.1 ประเภทสิทธิ์การเข้าใช้งานระบบทั้งหมด             | 3    |
| 2.1.2 ความสัมพันธ์ระหว่างประเภทสิทธิ์การเข้าใช้งาน     | 3    |
| บทที่ 3 การใช้งานระบบสั่งจองวัคซีน Covid-19 RVS        |      |
| (Reserve Vaccine System) ในส่วนของการเข้าใช้งาน        | 6    |
| 3.1 การกรอกรหัสเข้าใช้งานผู้ใช้ของตนเอง                | 6    |
| บทที่ 4 การใช้งานระบบสั่งจองวัคซีน Covid-19 RVS        |      |
| (Reserve Vaccine System) ในส่วนของผู้จอง               | 7    |
| 4.1การแก้ไขโปรไฟล์                                     | 7    |
| 4.2 การสั่งจองวัคซีน                                   | 9    |
| บทที่ 5 การใช้งานระบบสั่งจองวัคซีน Covid-19 RVS        |      |
| (Reserve Vaccine System) ในส่วนของโรงพยาบาล            | 16   |
| 5.1 การตั้งค่าโรงพยาบาล                                | 16   |
| 5.2 การตั้งค่าบัญชีธนาคาร                              | 17   |
| 5.3 การจัดการคิวจอง                                    | 17   |
| 5.4 การแก้ไขข้อมูลรอบจอง                               | 19   |
| 5.5 การจัดการข้อมูลออเดอร์                             | 20   |
| 5.6 การนัดฉีดวัคซีน                                    | 22   |

| เรื่อง                                          |    |
|-------------------------------------------------|----|
| บทที่ 6 การใช้งานระบบสั่งจองวัคซีน Covid-19 RVS |    |
| (Reserve Vaccine System) ในส่วนของแอดมิน        | 25 |
| 6.1 การจัดการผู้ใช้                             | 25 |
| 6.2 การจัดการร้านโรงพยาบาล                      | 28 |

## สารบัญภาพ

|        |                                              | หน้า |
|--------|----------------------------------------------|------|
| ภาพที่ | 3.1 ภาพการกรอกรหัสเข้าใช้งานของฝั่งโรงพยาบาล | 6    |
| ภาพที่ | 3.2 ภาพการกรอกรหัสเข้าใช้งานของฝั่งผู้จอง    | 6    |
| ภาพที่ | 4.1 การเข้าไปแก้โปรไฟล์                      | 7    |
| ภาพที่ | 4.2 การแก้ไขโปรไฟล์                          | 8    |
| ภาพที่ | 4.3 หน้าการค้นหาวัคซีน                       | 9    |
| ภาพที่ | 4.4 ภาพแสดงรายละเอียด                        | 10   |
| ภาพที่ | 4.5 แสดงหน้าชำระค่าฉีดวัคซีน                 | 11   |
| ภาพที่ | 4.6 การส่งหลักฐาน                            | 12   |
| ภาพที่ | 4.7 การเข้าไปดูสถานการณ์จอง                  | 13   |
| ภาพที่ | 4.8 แสดงการจองของผู้จอง                      | 14   |
| ภาพที่ | 4.9 การแสดงสถานะ                             | 15   |
| ภาพที่ | 5.1 ภาพการกรอกข้อมูลโรงพยาบาล                | 16   |
| ภาพที่ | 5.2 การกรอกข้อมูลบัญชีธนาคาร                 | 17   |
| ภาพที่ | 5.3 แสดงการค้นหาคิวจอง                       | 17   |
| ภาพที่ | 5.4 การเพิ่มข้อมูลรอบจอง                     | 18   |
| ภาพที่ | 5.5 การแก้ไขรอบจอง                           | 19   |
| ภาพที่ | 5.6 การแสดงข้อมูลออเดอร์                     | 20   |
| ภาพที่ | 5.7 การยืนยันการลบ                           | 20   |
| ภาพที่ | 5.8 การตรวจสอบข้อมูลออเดอร์                  | 21   |
| ภาพที่ | 5.9 การกำหนดวันฉีดเข็มแรก                    | 22   |
| ภาพที่ | 5.10 การแสดงสถานการณ์นัดฉีดวัคซีน            | 22   |
| ภาพที่ | 5.11 รายละเอียดข้อมูลออเดอการนัดเข็มหนึ่ง    | 23   |
| ภาพที่ | 5.12 รายละเอียดข้อมูลออเดอการนัดเข็มหนึ่ง    | 24   |
| ภาพที่ | 5.13 รายละเอียดข้อมูลออเดอการนัดเข็มสอง      | 24   |
| ภาพที่ | 6.1 หน้าการจัดการข้อมูลผู้ใช้                | 25   |
| ภาพที่ | 6.2 การเพิ่มผู้ใช้                           | 26   |
| ภาพที่ | 6.3 การแก้ไขผู้ใช้                           | 27   |
| ภาพที่ | 6.4 การจัดการร้านโรงพยาบาล                   | 28   |

## สารบัญภาพ(ต่อ)

|                              | หน้า |
|------------------------------|------|
| ภาพที่ 6.5 การเพิ่มโรงพยาบาล | 29   |
| ภาพที่ 6.6 การแก้ไขโรงพยาบาล | 29   |

#### บทนำ

#### 1.1 ความเป็นมาของโครงการ

ณ ปัจจุบันนี้ปัญหาโรคระบาดเชื้อไวรัสโคโรนาสายพันธุ์ใหม่ 2019 หรือโควิด-19 ที่เกิดขึ้นในปัจจุบันซึ่ง ทำให้เกิดการใช้ชีวิตวิถีใหม่หรือที่เรียกกันว่าว่า "New-Normal" ซึ่งไวรัสโควิด-19 นั่นมีความรุนแรงที่สามารถ แพร่กระผ่านสารคัดหลั่งและละอองต่างๆได้อย่างรวดเร็วทั้งนี้ยังสามารถกระจายเข้าสัตว์และผ่านน้ำและซาก สิ่งมีชีวิตซึ่งถ้าสิ่งเหล่านี้มีเชื้อไวรัสโควิด-19 อยู่จะยังสามารถกระจายเชื้อไวรัสโควิด-19 เข้าสู่สิ่งมีชีวิตได้อยู่ ดังนั้นทั่วโลกจึงคิดค้นวัคซีนที่จช่วยลดความรุนแรงของเชื้อไวรัสโควิด-19 ซึ่งเป็นวัคซีนแบบเร่งด่วนซึ่งได้มี หลายแบบให้เลือกซึ่งแต่ละประเภทนั้นจะมีประสิทธิภาพและผลข้างเคียงที่แตกต่างกันขึ้นอยู่กับวิธีการผลิต ของวัคซีนนั้นๆและเชื้อไวรัสโควิด-19 นั้นมีความสามารถในการกลายพันธุ์ที่สามารถเพิ่มความสามารถในการ แพร่กระจายได้มากขึ้น

เนื่องจากปัญหาไวรัสโควิด-19จึงทำให้เราเกิดความคิดขึ้นมาในการจองวัคซีนในโรงพยาบาลต่างๆและ สามารถเลือกยี่ห้อวัคซีนที่ผู้ใช้ต้องการจะฉีดได้โดยไม่ต้องมีการบังคับให้ฉีดวัคซีนที่ไร้ประสิทธิภาพและไม่ สามารถกันผลร้ายของเชื้อไวรัสโคโรนาสายพันธุ์ใหม่ 2019 ได้ดังนั้นผู้ใช้ทุกคนควรจะได้รับการฉีดวัคซีนโดย สมัครใจและเลือกชนิดและสถานที่ที่ต้องการจะฉีดซึ่งวัคชีนที่ดีนั้นควรมีผลการวิจัยมารองรับเพื่อให้ร่างกายนั้น สามารถผลิตเซลล์เม็ดเลือดขาวที่ใช้ในการกำจัดเชื้อไวรัสโควิด-19 ได้และควรเข้ากับชีวิตวิถีใหม่โดยการไม่ต้อง ไปเจอหน้ากันและลดการพบปะที่ไม่จำเป็นและไม่ต้องไปพื้เม็ดนที่เสี่ยงและหลีกเลี่ยงการไปพื้นที่ที่แออัดได้อีก ด้วยแต่ทั้งนี้การฉีดวัคซีนนั้นต่อให้ครบสองเข็มยังสามารถติดไวรัสโควิด-19ได้อยู่จึงจำเป็นต้องให้ประชากรฉีด วัคซีนโควิด-19 เพื่อสร้างภูมิคุ้มกันหมู่

ดังนั้นปัญหาในการจองวัคซีนข้างต้นผู้วิจัยจึงมีแนวคิดในการนำระบบเทคโนโลยีสารสนเทศมา ประยุกต์ใช้ในการลดปัญหาที่ในการจองวัคซีนและลดปัญหาในการพบปะและการเดินทางไปพื้นที่เสี่ยงหรือ พื้นที่แออัดผู้วิจัยจึงดำเนินการสร้างระบบสั่งจองวัคซีน Covid-19 RVS (Reserve Vaccine System) ที่ สามารถเลือกฉีดวัคซีนได้ตามที่ผู้ใช้ต้องการและสามารถเลือกสถานที่ที่ผู้ใช้ต้องการที่จะฉีดวัคซีนโควิด-19 เพื่อให้ผู้ใช้นั้นได้เลือกวัคซีนที่ผู้ใช้นั้นมั่นใจและเพื่อลดอัตตราการเสียชีวิตเนื่องจากโควิด-19 จึงจำเป็นต้องให้ ประชากรทั้งหมดนั้นได้ฉีดวัคซีนโควิด-19 ทั้งนี้ระบบนี้สามารถใช้ในการต่อยอดเพื่อในอนาคตสามารถจอง วัคซีนอื่นได้นอกจากวัคซีนโควิด-19 ในอนาคตได้อีกมากมายและเมื่อประชากรทั้งหมดฉีดวัคซีนโควิด-19 จะ เกิดภูมคุ้มกันหมู่ขึ้นแล้วเราจะได้ไม่จำเป็นต้องใส่หน้ากากและได้เห็นคนที่เรารักได้ทุกที่ทุกเวลา

#### 1.2 วัตถุประสงค์

1.2.1 เพื่อสร้างระบบสั่งจองวัคซีน Covid-19 RVS (Reserve Vaccine System)

1.2.2 เพื่อหาประสิทธิภาพของ ระบบสั่งจองวัคซีน Covid-19 RVS (Reserve Vaccine System)

#### 1.3 เป้าหมาย

เพื่อสั่งจองวัคซีนโควิด-19 สำหรับคนทั่วไปและการเพิ่มเปิดจองวัคซีนสำหรับบุคลากรทางการแพทย์ซึ่ง สามารถช่วยในการให้ผู้คนเข้าถึงวัคซีนได้มากขึ้น

#### 1.4 ผลที่คาดว่าได้รับ

มีคู่มือแนะนำ วิธีการใช้งานระบบสั่งจองวัคซีน Covid-19 RVS (Reserve Vaccine System)เพื่อใช้ใน การประเมินความรู้ความสามารถ และทักษะ ซึ่งสามารถประเมินได้หลายคุณลักษณะ และ เพื่อใช้สำหรับ ศึกษาเรียนรู้ และทำความเข้าใจในการใช้ งานระบบฯ ได้ในอนาคต

### สิทธิ์การเข้าใช้งานระบบและขั้นตอนการเข้าใช้งาน

#### 2.1 สิทธิ์การเข้าใช้งานระบบ

ระบบสั่งจองวัคซีน Covid-19 RVS (Reserve Vaccine System) เพื่อสั่งจองวัคซีนโควิด-19 สำหรับคน ทั่วไปและการเพิ่มเปิดจองวัคซีนสำหรับบุคลากรทางการแพทย์ซึ่งสามารถช่วยในการให้ผู้คนเข้าถึงวัคซีนได้ มากขึ้น ดังนั้นระบบสั่งจองวัคซีน Covid-19 RVS (Reserve Vaccine System) จึงมีการกำหนดสิทธิ์การเข้า ใช้งานระบบ ให้สามารถเข้าใช้งานได้ตามความต้องการของผู้ใช้โดยมีรายละเอียดสิทธิ์การเข้าใช้งานระบบ ดังนี้

#### 2.1.1 ประเภทสิทธิ์การเข้าใช้งานระบบทั้งหมด

ระบบสั่งจองวัคซีน Covid-19 RVS (Reserve Vaccine System)ได้มีการแบ่งประเภทสิทธิ์การใช้ งานระบบดังต่อไปนี้

- 1) admin
- 1) booker
- 2) employee

#### 2.1.2 ความสัมพันธ์ระหว่างประเภทสิทธิ์การเข้าใช้งาน

ระบบกับเมนูของระบบ ระบบสั่งจองวัคซีน Covid-19 RVS (Reserve Vaccine System)มีการกำหนด บทบาทหน้าที่และการเข้าถึงเมนูต่างๆ ของระบบตามสิทธิ์การเข้าใช้งานดังตารางต่อไปนี้

| ผู้มีสิทธิ์ใช้งานระบบ<br>เมนูระบบ | แอดมิน       | ผู้จอง       | โรงพยาบาล    |
|-----------------------------------|--------------|--------------|--------------|
| การเข้าสู่ระบบใช้งาน              | $\checkmark$ | $\checkmark$ | $\checkmark$ |
| การลงทะเบียนเข้าใช้งาน            |              | $\checkmark$ |              |
| การทดสอบส่วนของแอดมิน             |              |              |              |
| การเพิ่มผู้ใช้งาน                 | $\checkmark$ |              |              |
| การเพิ่มโรงพยาบาล                 | $\checkmark$ |              |              |
| กำหนดผู้ใช้โรงพยาบาล              | $\checkmark$ |              |              |
| การทดสอบส่วนของโรงพยาบาล          |              |              |              |
| การกรอกข้อมูลในส่วนของการตั้งค่า  |              |              | $\checkmark$ |
| โรงพยาบาล                         |              |              |              |
| การกรอกข้อมูลในส่วนของธนาคาร      |              |              | $\checkmark$ |
| การค้นหารอบจองวัคซีน              |              |              | $\checkmark$ |
| การเพิ่มรอบจองวัคซีน              |              |              | $\checkmark$ |
| การแก้ไขรอบจองวัคซีน              |              |              | $\checkmark$ |
| การดูข้อมูลออเดอร์                |              |              | $\checkmark$ |
| การอนุมัติการชำระเงิน             |              |              | $\checkmark$ |
| การนัดฉีดวัคซันเข็มหนึ่ง          |              |              | $\checkmark$ |
| การนัดฉีดวัคซันเข็มสอง            |              |              | $\checkmark$ |
| การลบรอบข้อมูลออเดอร์             |              |              | $\checkmark$ |
| การลบรอบจองวัคซีน                 |              |              | $\checkmark$ |
| การทดสอบส่วนของผู้จอง             |              | •            |              |
| การแก้ไขโปรไฟล์ของผู้จอง          |              | $\checkmark$ |              |
| การค้นหาวัคซีนและโรงพยาบาล        |              | $\checkmark$ |              |
| การผู้จองทำการจองวัคซีน           |              | $\checkmark$ |              |
| การเปิดที่อยู่ของโรงพยาบาล        |              | $\checkmark$ |              |
| การจองวัคซีนที่ผู้จองเลือก        |              | $\checkmark$ |              |

| ผู้มีสิทธิ์ใช้งานระบบ         |        | 2/           | ~         |
|-------------------------------|--------|--------------|-----------|
|                               | แอดมิน | ผู้จอง       | โรงพยาบาล |
| เมนูระบบ                      |        |              |           |
| การส่งหลักฐานการชำระเงิน      |        | $\checkmark$ |           |
| การดูรายการจองวัคซีนของผู้จอง |        | $\checkmark$ |           |
| การเช็คสถานะของตนเอง          |        | $\checkmark$ |           |

## การใช้งานระบบสั่งจองวัคซีน Covid-19 RVS (Reserve Vaccine System) ในส่วนของการเข้าใช้งาน

3.1 การกรอกรหัสเข้าใช้งานผู้ใช้ของตนเอง

| ระบบจัดสั่งจองวัคชีน  |
|-----------------------|
| RVS<br>Vaccine Center |
| ចំចណ្ឌិថ *            |
| รศัสฟาน *             |
| លៅក្នុនលប             |
|                       |
|                       |
|                       |
|                       |

ภาพที่ 3.1 ภาพการกรอกรหัสเข้าใช้งานของฝั่งโรงพยาบาล

| 10:17 0 2 4     | • 4355.44          |
|-----------------|--------------------|
| Vac             | RVS<br>cine Center |
| 🛓 ชื่อผู้ใช้งาน |                    |
| 👂 รหัสเข่าน     |                    |
| 🗆 จำรหัสม่าน    |                    |
| imąs            | :00                |
| ลงกะเ           | บียน               |
|                 |                    |
|                 |                    |
|                 |                    |
|                 | 2 N                |

**ภาพที่ 3.2** ภาพการกรอกรหัสเข้าใช้งานของฝั่งผู้จอง

# การใช้งานระบบสั่งจองวัคซีน Covid-19 RVS (Reserve Vaccine System) ในส่วนของผู้จอง

#### 4.1การแก้ไขโปรไฟล์

สามารถเข้าถึงได้จากการกดรูปตรงมุมซ้ายบน

| 2:32 👽 💟 🖬 🛛 🗸 🖬                            |
|---------------------------------------------|
| Opaspund Klinchuenjitd 🕀                    |
| ข้อมูลประจำวัน                              |
| 04 - March - 2022                           |
| ยอดผู้ติดเชื้อสะสม<br>2,981,996 ราย         |
| รักษาหาย ใหม่ เสียชีวิต<br>19,351 23,834 54 |
| จองวัคซีน                                   |
| Q ค้นหาวัคซีน                               |
| ⊘ ดูรายการของฉัน                            |
|                                             |
|                                             |
|                                             |
|                                             |
|                                             |

ภาพที่ 4.1 การเข้าไปแก้โปรไฟล์

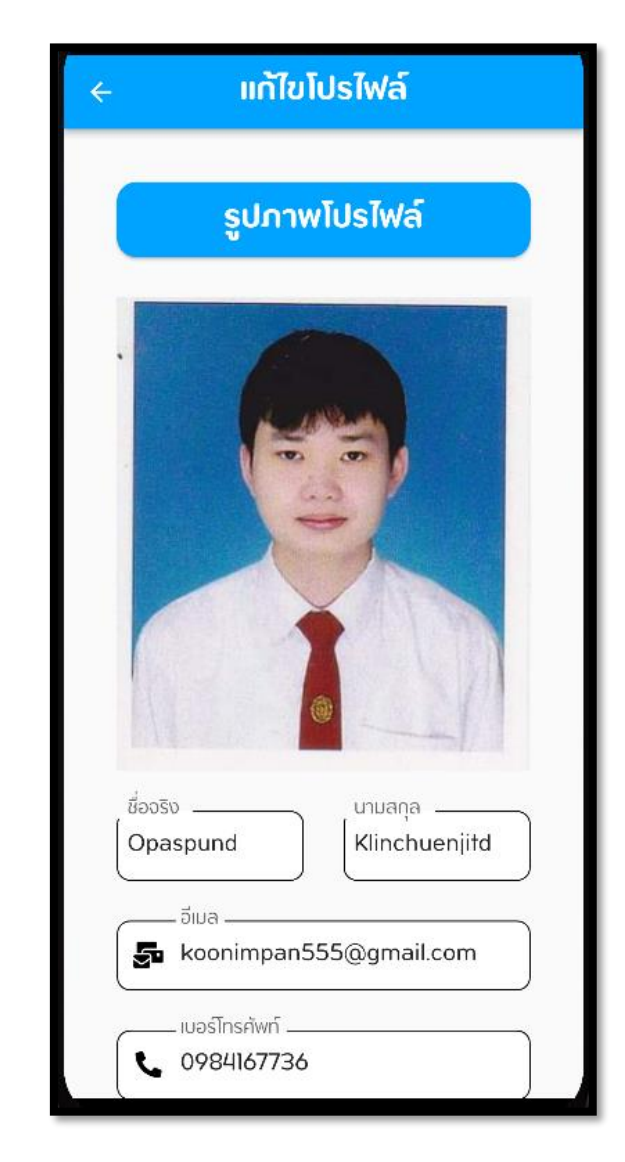

#### **ภาพที่ 4.2** การแก้ไขโปรไฟล์

เมื่อแก้ไขเสร็จแล้วให้กด

บันทึกข้อมูล

เพื่อแก้ไข

### 4.2 การสั่งจองวัคซีน

| Q ค้นหาวัคซีน<br>กด                | ) เพื่อค้นหาวัคซีนและโรงพยาบาล                                                                                                    |
|------------------------------------|----------------------------------------------------------------------------------------------------|
| เลือกวัคซีนและโรงพยาบาลที่เราต้องก | ารจากช่อง                                                                                                    |
| *                                  | ค้นหาวัคซีน                                                                                                    |
|                                    | iiws 🗸 Moderna 🔻                                                                                                    |
|                                    | โรงพยาบาลแพร่                                                                                                    |
|                                    | 3/20                                                                                                    |
|                                    | ейноэлейн<br>Moderna                                                                                                    |
|                                    | ดูรายละเอียด                                                                                                    |
|                                    |                                                                                                    |
|                                    | โรงพยาบาลแพร่คริสเตียน                                                                                                    |
|                                    | โรงพยาบาลแพร่คริสเตียน<br>จำนวนคิวจอง<br>อาการและเมือง<br>อาการและเมือง<br>อาการและเมือง                                                                                                    |
|                                    | รรมหมายสายสายสาย<br>ราคารสายสายสายสาย<br>ราคารสายสายสายสาย<br>ราคารสายสายสายสาย<br>ราคารสายสายสายสาย<br>ราคารสายสายสายสายสายสาย<br>ราคารสายสายสายสายสายสาย<br>ราคารสายสายสายสายสายสายสายสายสายสาย<br>ราคารสายสายสายสายสายสายสายสายสายสายสายสายสายส                                                                                                    |
|                                    | รรรยละเอียด                                                                                                    |
|                                    | รงพยาบาลแพร่คริสเตียน<br>จำนวนคิวจอง<br>ว/30<br>มีห้อวักซีน<br>Moderna<br>ดูรายละเอียด                                                                                                    |
|                                    | <mark>รายละเอียด</mark><br><b>โรงพยาบาลแพร่คริสเตียน</b><br>(ว่านวนคิวจอง<br>(ว่านวนคิวจอง<br>(ว่านวนคิวจอง<br>(ว่านวนคิวจอง<br>(ว่านวนคิวจอง<br>(ว่านวนคิวจอง<br>(ว่านวนคิวจอง<br>(ว่านวนคิวจอง<br>(ว่านวนคิวจอง<br>(ว่านวนคิวจอง<br>(ว่านวนคิวจอง)<br>(ว่านวนคิวจอง<br>(ว่านวนคิวจอง)<br>(ว่านวนคิวจอง<br>(ว่านวนคิวจอง)<br>(ว่านวนคิวจอง)<br>(ว่านนานวนคิวจอง)<br>(ว่านนานวนคิวจอง)<br>(ว่านนานวนคิวจอง)<br>(ว่านนานวนคิวจอง)<br>(ว่านนานนานวนคิวจอง)<br>(ว่านนานนานนานนานนานนานนานนานนานนานนานนานน |

**ภาพที่ 4.3** หน้าการค้นหาวัคซีน

ดูรายละเอียด

เลือกโรงพยาบาลแล้วจากนั้นกด

### รายละเอียด

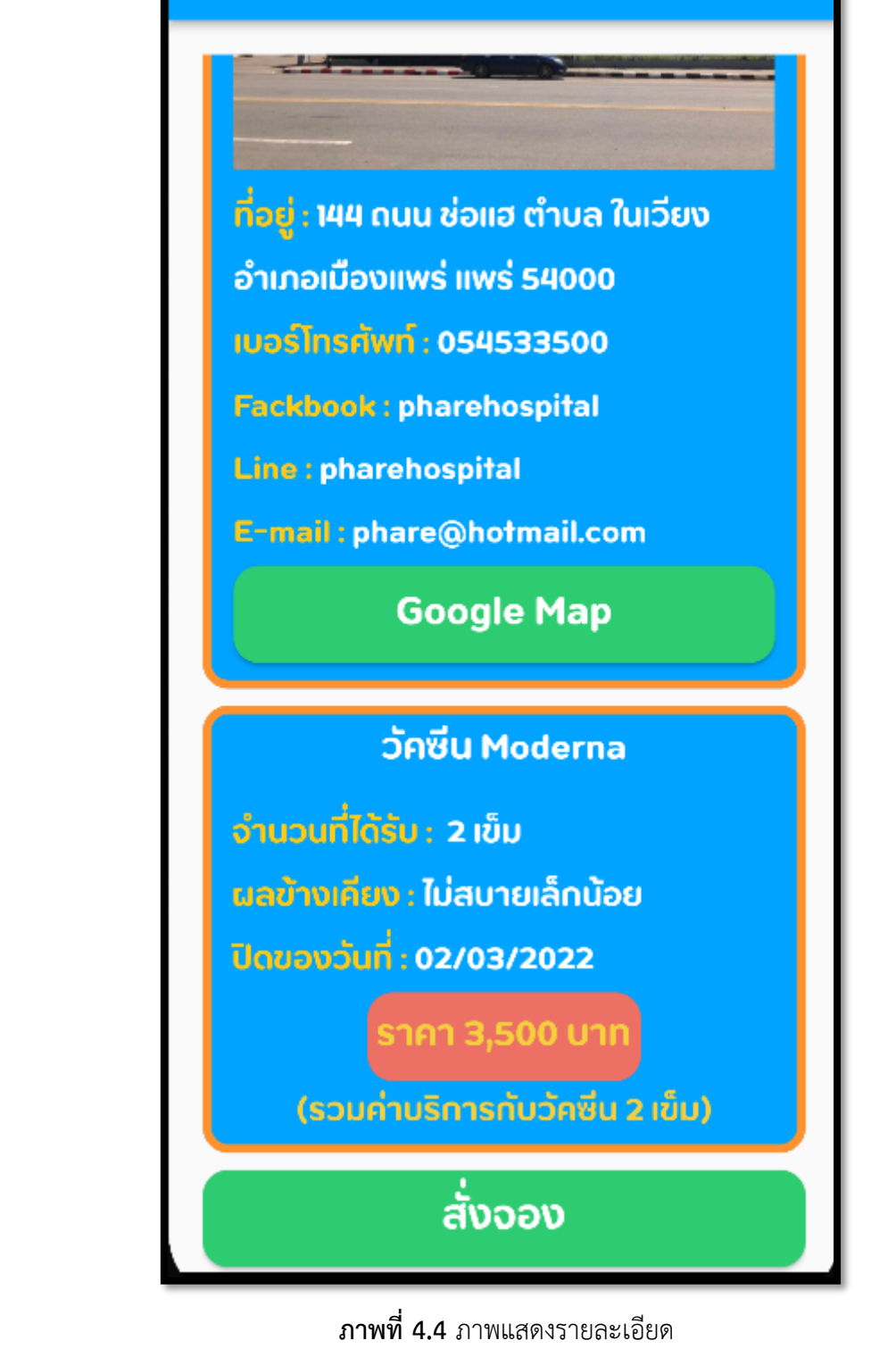

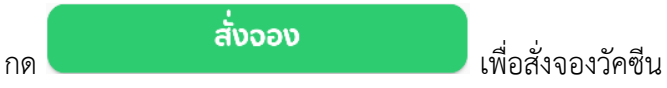

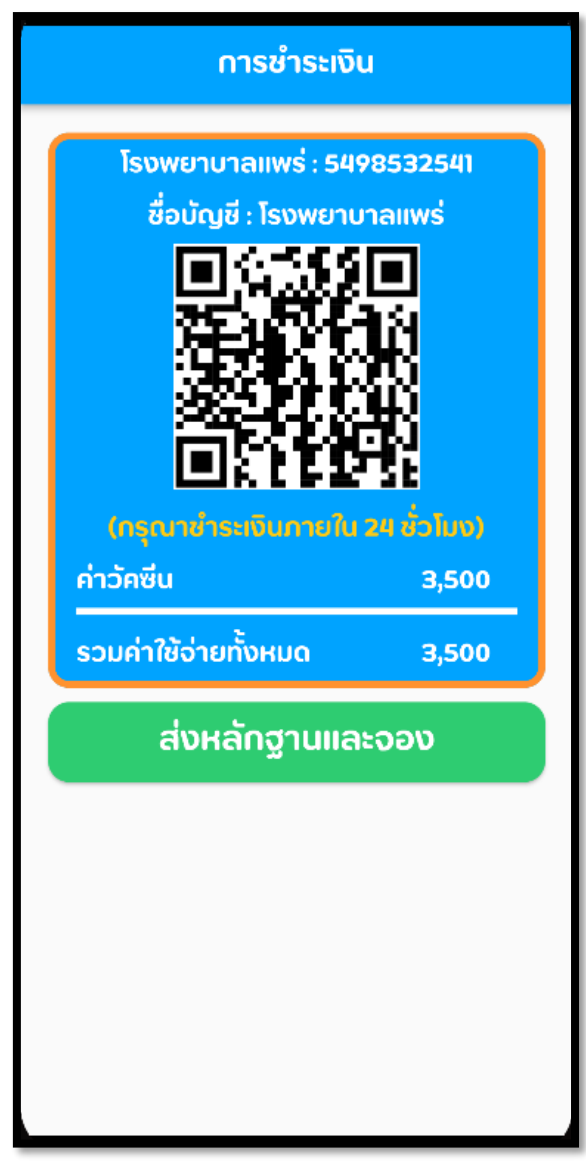

**ภาพที่ 4.5** แสดงหน้าชำระค่าฉีดวัคซีน

ทำการแนบรูปและกรอกข้อมูลและทำการกด

ส่งหลักฐานและจอง

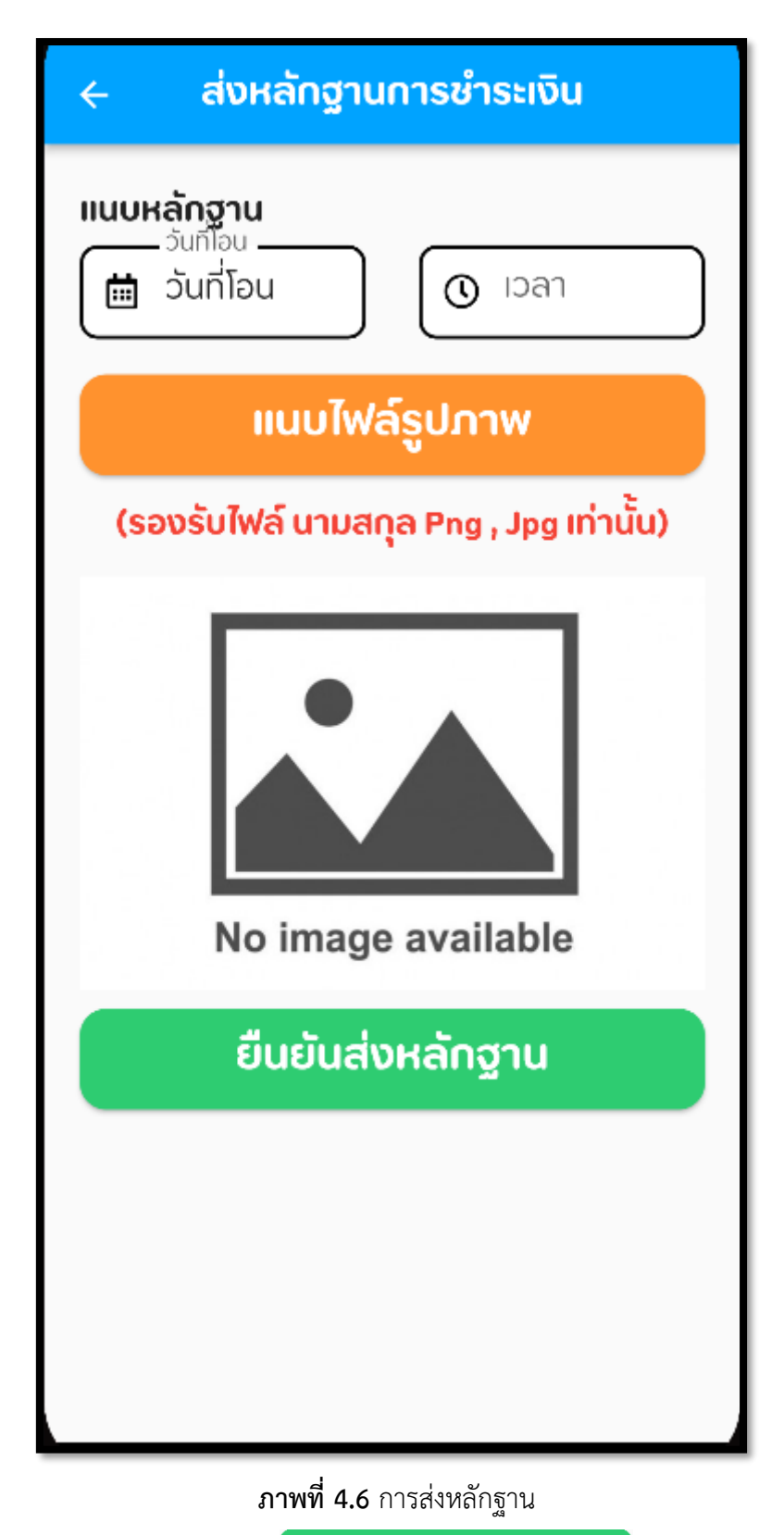

หลังจากกรอกข้อมูลยืนยันการส่งหลักฐาน

ยืนยันส่งหลักฐาน

หลังจากส่งหลักฐานแล้วสามารถดสถานะของเราที่จองได้จาก

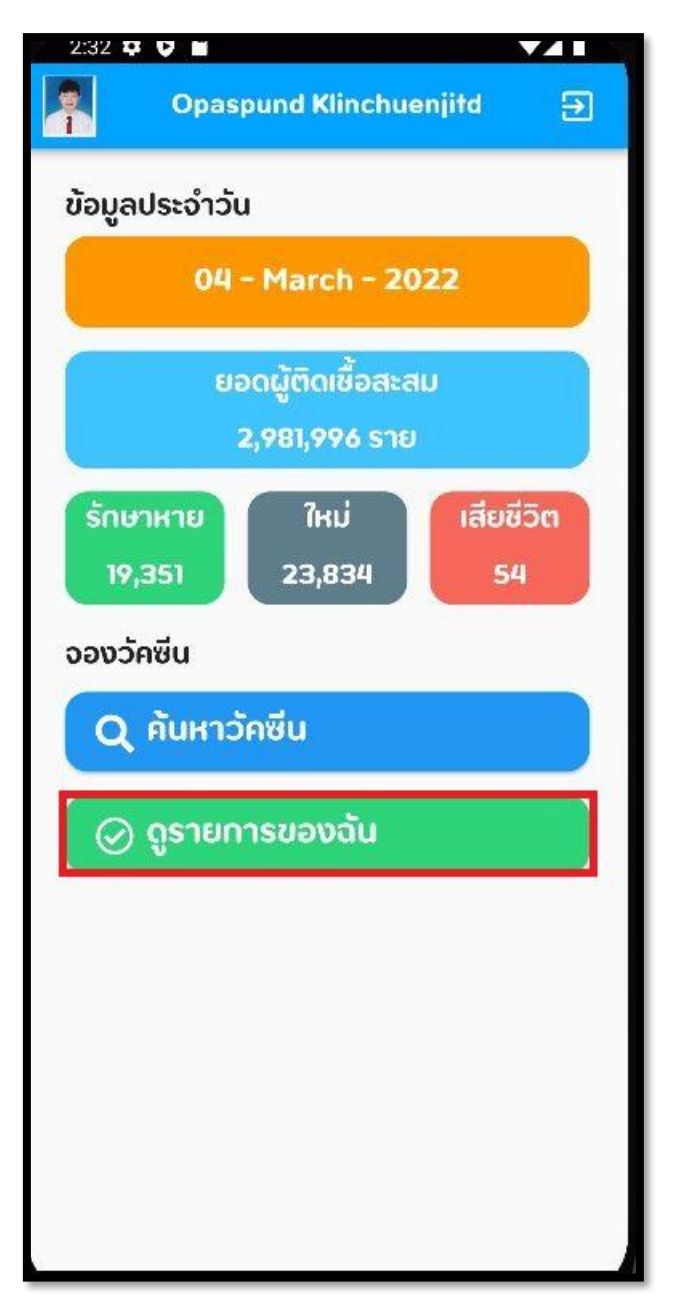

**ภาพที่ 4.7** การเข้าไปดูสถานการณ์จอง

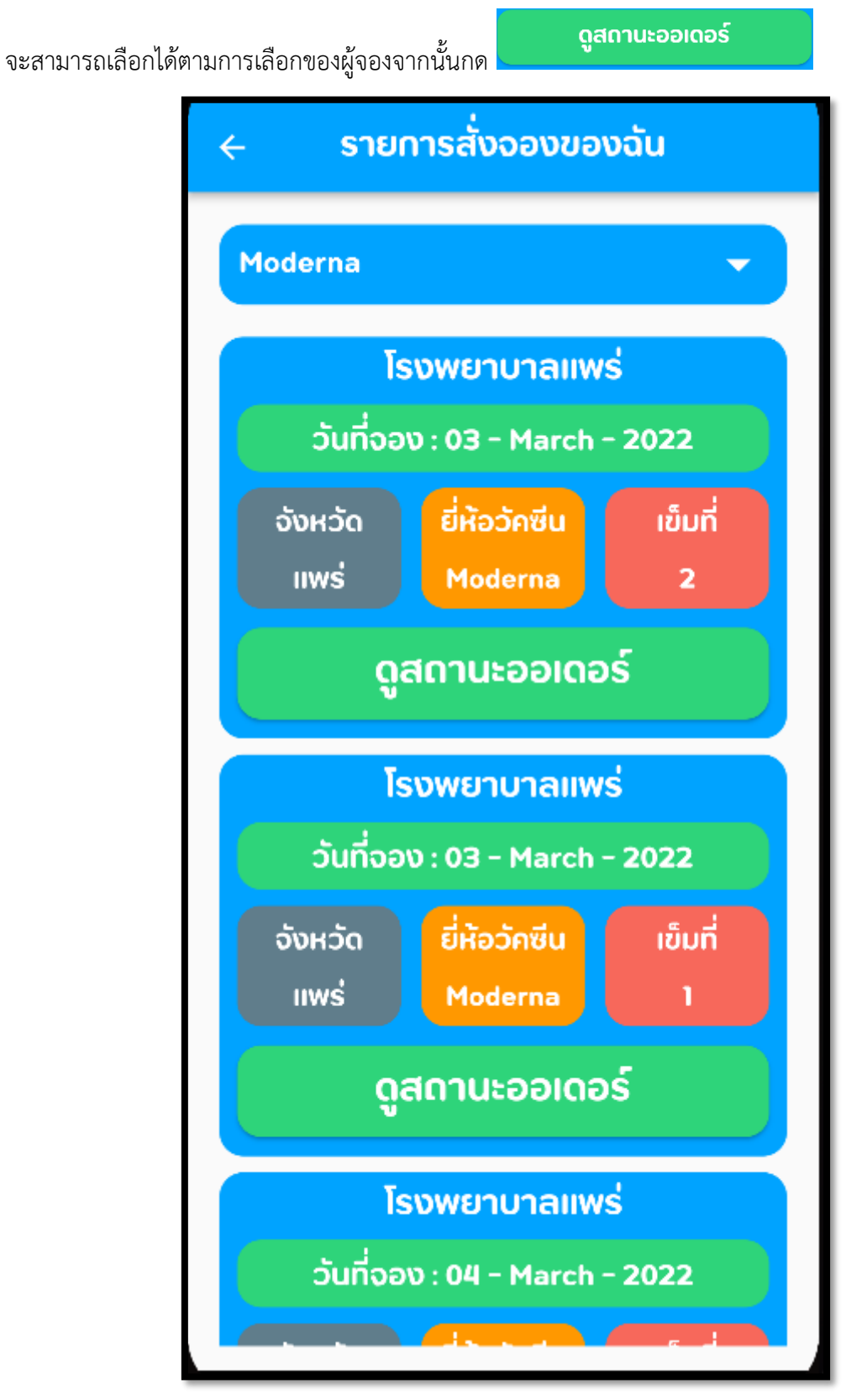

**ภาพที่ 4.8** แสดงการจองของผู้จอง

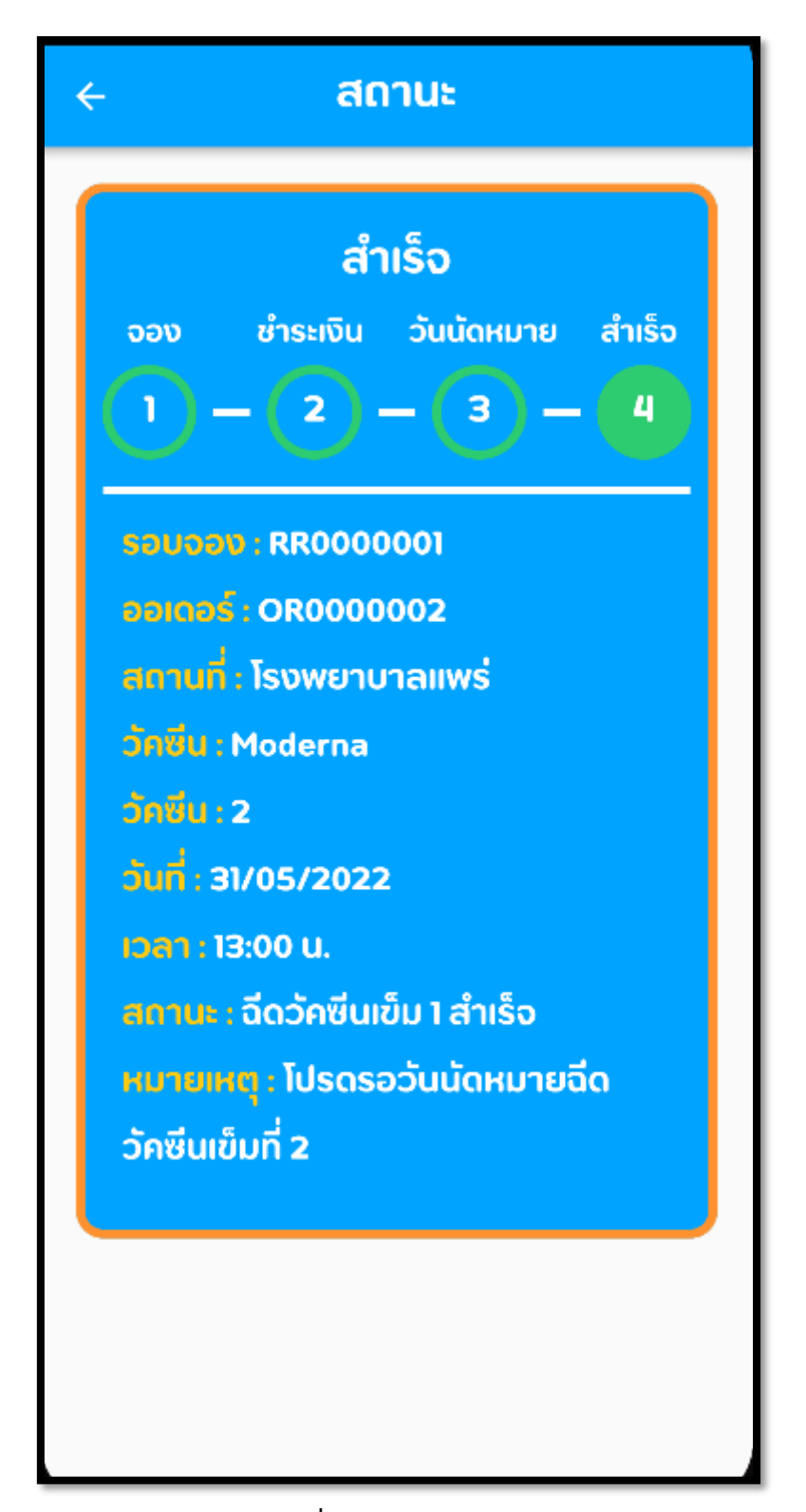

**ภาพที่ 4.9** การแสดงสถานะ

### การใช้งานระบบสั่งจองวัคซีน Covid-19 RVS (Reserve Vaccine System)

### ในส่วนของโรงพยาบาล

### 5.1 การตั้งค่าโรงพยาบาล

ใส่ข้อมูลของโรงพยาบาลตามต้องการ

| ← → C ▲ Not secure   49.0.124.7.4666                                                                                        | i/employee/hospital/setting<br>yatsowuruna    | 2 G 10 G 10                                                                                                    |
|----------------------------------------------------------------------------------------------------|-----------------------------------------------|----------------------------------------------------------------------------------------------------|
| RVS<br>Vaccine Center<br>Isoweruna nşoınw<br>Sırua:dücisoweruna<br>Düruğsunans<br>Düruğsunans<br>Düruğsunans<br>Düruğsunans | şulairi<br>Formational<br>BANGKOK<br>HOSPITAL | ซือโรงพยามาล กรุงเทพ<br>ที่อยู่ -<br>2301/2 Thanon Phetchaburi, Bang Kapi District, Bangkok City 10310<br>Google map *<br>https://goo.gl/maps/rLH7uaYo5iLALbZj8<br>รูปโตโก่ 💽 เลือกไฟล์ |
| อยกอากระบบ                                                                                                    | รูปโรงพยามาล                                  | Line *<br>line<br>uusfinstiede *<br>0958481125<br>Sue *<br>hospital@hotmail.com<br>Facebook *<br>Bangkok Hospital                                                                       |

### **ภาพที่ 5.1** ภาพการกรอกข้อมูลโรงพยาบาล

หลังจากกรอกข้อมูลแล้วให้กด

บันทึกข้อมูล

เพื่อบันทึกการเปลี่ยนแปลง

# 5.2 การตั้งค่าบัญชีธนาคาร

| กด                                                                                                    | ปัญชัธนาคาร<br>เพื่อเข้าหน้าจัดการข้อมูลบัญชีธนาคาร                                                                                                    |  |
|----------------------------------------------------------------------------------------------------|----------------------------------------------------------------------------------------------------|--|
| <ul> <li>♦ ♦ € ▲ Not set</li> <li>♦ ♦ € ▲ Not set</li> <li>♦ ■ RVS</li> <li>♦ ■ Pactage</li> <li>♦ ■ Pactage</li></ul> | Val       Val       V |  |
| หลังจากกรอกข้อ<br>5.3 การจัดการคิ                                                                                                    | ภาพที่ 5.2 การกรอกข้อมูลบัญชีธนาคาร<br>มมูลครบถ้วนแล้วกด <sup>บันทึกขอมูล</sup> เพื่อบันทึกการเปลี่ยนแปลง<br><b>วิวจอง</b><br>คันหา                                                                                                    |  |
| สามารถค้นหาคิว<br>() for doctoot 🏾 Annee Sugar - ent<br>() The estimation approximation addition<br>() RVS<br>Vaccine Center<br>IsowerDuna กรุงเทพ                                                                                                    | จองได้ผ่าน<br>• socialisementificma.  ☐ Digition Story Cyt. <pre>© tegends of Bunder.  <pre>Monty+ Hotstar m.  </pre> <pre># studiousta Stol. </pre> Studiousers Cham.  </pre> <pre></pre>                                                                                                    |  |
| <ul> <li>ບ້າງຮັບກາຮ</li> <li>ອ້າງຮັບກາຮ</li> <li>ອ້າງຮັດກາຮກ່ວວວ</li> </ul>                                                                                                    | No         เสมที่ธยนออว         Stifu         เสมที่         Stifuaoo         Stifuaoo         เป็นอนปรอยว         การรักการ           1         RR0000001         AstraZenece         1         25-02-2022         06-03-2022         0/10         © ✓ 1           htmms per page:         5         -         1 - 1 of 1         (< > > )                                                                                                    |  |

**ภาพที่ 5.3** แสดงการค้นหาคิวจอง

| การเพิ่มรอบจองเพิ่มได้จ | ากการกด                            | เพิ่มรอบจอง | หลังจ       | จากนั้นใ  | ส่ข้อมูลตาม | มที่เราต้อ <sup>ะ</sup> | งการ |
|-------------------------|------------------------------------|-------------|-------------|-----------|-------------|-------------------------|------|
|                         | เพิ่มรอบ                           | ้จอง        |             |           |             |                         |      |
|                         | วัคซีน *<br>Pfizer                 |             |             |           |             | •                       | Â    |
|                         | ผลค้างเคียง<br><b>แสบเล็กน</b> ั่ง | *<br>อย     |             |           |             |                         |      |
|                         | ราคาวัคซีน *<br>3500               |             |             |           |             |                         |      |
|                         | วันเปิดจอง *<br>03/02/20           | 022         |             |           |             |                         | H    |
|                         | วันปิดจอง *                        |             |             |           |             |                         | ¥    |
|                         |                                    |             | ยกเลิก      |           | เพิ่มรอบจ   | טפט                     |      |
|                         | , wi                               | ภาพที่ 5.4  | 1 การเพิ่ม  | าข้อมูลรา | อบจอง       |                         | _    |
| หากต้องการเพิ่มสามารถ   | กด                                 | ยก          | ได้<br>เลิก |           |             |                         |      |
| ถ้าหากอยากยกเลิกการส    | เร้างสามารถ                        | ากด         |             | ได้       |             |                         |      |

### 5.4 การแก้ไขข้อมูลรอบจอง

สามารถเข้าไปแก้ไขรอบจองได้โดยกด 🖍

|                         | แก้ไขรอบจอง                      |   |
|-------------------------|----------------------------------|---|
|                         | วัคซีน * 🔹 🗸                     | Â |
|                         | ผลค้างเคียง *<br>เหมือนกับทั่วไป | l |
|                         | ราคาวัคซีน *<br>1500             |   |
|                         | วันเปิดจอง *<br>mm/dd/yyyy       | l |
|                         | วันปิดจอง *                      | v |
|                         | ยกเลิก แก้ไขรอบจอง               |   |
|                         | <b>ภาพที่ 5.5</b> การแก้ไขรอบจอง |   |
| หากต้องการแก้ไขสามารถก  | ู<br>ด ได้                       |   |
| ถ้าหากอยากยกเลิกการแก้ไ | <sup>ยกเลิก</sup> ได้            |   |

## 5.5 การจัดการข้อมูลออเดอร์

สามารถดูข้อมูลออเดอร์ด้วยการกด

| RVS                                                           | ≡ awd | aawdwd          |                                              |                                                                             |                                                        |                           |                            |  |
|---------------------------------------------------------------|-------|-----------------|----------------------------------------------|-----------------------------------------------------------------------------|--------------------------------------------------------|---------------------------|----------------------------|--|
| Vaccine Center                                                | รอบ   | ้จองรายการอล    | วร์เดอร์                                     |                                                                             |                                                        |                           |                            |  |
| <b>โรงพยาบาลแพร่</b>                                          | ค้นหา |                 |                                              |                                                                             |                                                        | นัดฉีดวัคซีนเข็มแรก       | นัดฉีดวัคชีนเข็มสอง        |  |
| 🗖 บัญชีรนาคาร                                                 | No.   | เลขที่ออร์เดอร์ | วันเข้าจอง                                   | ชื่อ - นามสกุล                                                              | เลขบัตรประจำตัวประชาชน                                 | สถานะ                     | การอัดการ                  |  |
| 🖪 จัดการคิวจอง                                                | 1     | OR0000002       | 03-03-2022                                   | Opaspund Klinchuenjitd                                                      | 1549900604630                                          | ฉีดเย็มสองสำเร็จ          | २ 👔                        |  |
|                                                               | 2     | OR000003        | 03-03-2022                                   | Opaspund Klinchuenjitd                                                      | 1549900604630                                          | รอตวจสอบ                  | २ 🗋                        |  |
|                                                               | 3     | OR0000004       | 04-03-2022                                   | Opaspund Klinchuenjitd                                                      | 1549900604630                                          | รอตวจสอบ                  | ର୍ 👕                       |  |
|                                                               | 4     | OR0000005       | 04-03-2022                                   | Opaspund Klinchuenjitd                                                      | 1549900604630                                          | รอตวจสอบ                  | ्                          |  |
|                                                               |       |                 |                                              |                                                                             |                                                        | Items per page: 50 0 of 0 | $ \langle \rangle \rangle$ |  |
|                                                               |       |                 |                                              |                                                                             |                                                        |                           | _                          |  |
|                                                               |       |                 |                                              |                                                                             |                                                        |                           |                            |  |
| ออกจากระบบ                                                    |       |                 |                                              |                                                                             |                                                        |                           | v                          |  |
| สามารถตรวจสอบออเดอร์ได้โดยการกด<br>สามารถลบออเดอร์ได้โดยการกด |       |                 |                                              |                                                                             |                                                        |                           |                            |  |
|                                                               |       | f<br>dv         | <b>ณแน่ใจที่จ</b><br>คุณ<br>ช่อมูลจะไม่สามาร | ระลบรายการออเดส<br>มทำลังจะทำการลบข้อมูลรายกา<br>ดภู้คืนได้คุณยอมรับผลของกา | อ <b>ร์นี้หรือไม่?</b><br>รนี้<br>รกระทำสังนี้หรือไม่? |                           |                            |  |
|                                                               |       |                 | ภาพร                                         | <sup>ไม่,ยกเลิกการลบข้อมูล</sup><br>ที่ 5.7 การยืนยันศ                      | ใช่,ลบข้อมูล<br>การลบ                                  |                           |                            |  |
| หากต้องการยืนยันก                                             | าด    | ใช่,ลบข้        | อมูล                                         |                                                                             |                                                        |                           |                            |  |

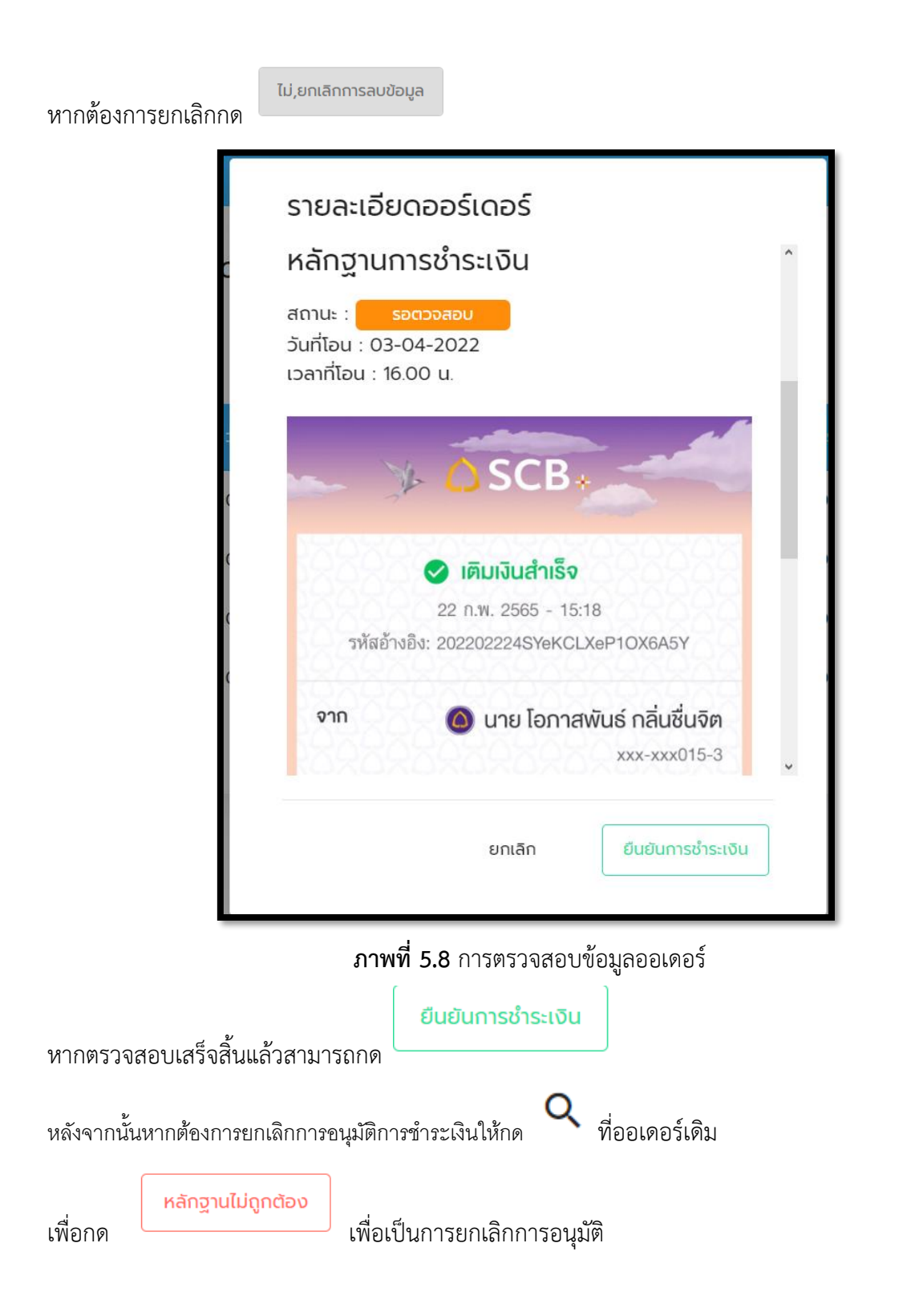

#### 5.6 การนัดฉีดวัคซีน

สามารถนัดฉีดได้เฉพาะผู้ที่ได้รับอนุมัติการชำระเงินแล้วเท่านั้น

นัดฉีดวัคซีนเข็มแรก

โดยการกด

| ้นัดฉีดวัคซีน                              |        |        |
|--------------------------------------------|--------|--------|
| วันที่นัดฉีด *<br><mark>mm</mark> /dd/yyyy |        |        |
| เวลาที่นัดฉีด *<br>:                       |        | ©      |
|                                            |        |        |
|                                            | ยกเลิก | ยืนยัน |

#### **ภาพที่ 5.9** การกำหนดวันฉีดเข็มแรก

ยืนยัน

หากกำหนดวันฉีดเรียบร้อยแล้วกด

ถ้าหากนัดแล้วจะแสดงสถานะ

| No. | เลขที่ออร์เดอร์ | วันเข้าจอง | ชื่อ - นามสกุล         | เลขบัตรประจำตัวประชาชน | สถานะ         | การจัดการ |
|-----|-----------------|------------|------------------------|------------------------|---------------|-----------|
| 1   | OR000002        | 03-03-2022 | Opaspund Klinchuenjitd | 1549900604630          | นัดฉีดเข็มแรก | ର 📋       |
| 2   | OR000003        | 03-03-2022 | Opaspund Klinchuenjitd | 1549900604630          | นัดฉีดเข็มแรก | ର 🔳       |
| 3   | OR000004        | 04-03-2022 | Opaspund Klinchuenjitd | 1549900604630          | นัดฉีดเข็มแรก | ର 🔳       |
| 4   | OR000005        | 04-03-2022 | Opaspund Klinchuenjitd | 1549900604630          | นัดฉีดเข็มแรก | ର୍ 📋      |

**ภาพที่ 5.10** การแสดงสถานการณ์นัดฉีดวัคซีน

การตรวจสอบการฉีดวัคซีนเข็มที่หนึ่งโดยการกด

| รายละเอียดออร์เดอร์                                                                                                    |                        |
|----------------------------------------------------------------------------------------------------|------------------------|
| ี เลขบัตรประจำตัวประชาชน : 1549900<br>ชื่อ - นามสกุล : Opaspund Klinchu<br>เบอร์โทรติดต่อ : 0984167736<br>วัคซีน : Moderna<br>จำนวนเงิน : 3500 | 604630<br>enjitd       |
| การนัดหมาย                                                                                                    |                        |
| เซ็มที่ : 2<br>นัดฉีดวันที่ : 04-03-2022<br>เวลา : น.                                                                                          |                        |
| หลักฐานการชำระเงิน                                                                                                    |                        |
| สถานะ : นัดฉีดเข็มแรก<br>วันที่โอน : 03-03-2022<br>เวลาที่โอน : 16.00 น.                                                                       |                        |
|                                                                                                    | •                      |
| ยกเลิก                                                                                                    | ฉีดวัคซีนเข็มแรกสำเร็จ |

**ภาพที่ 5.11** รายละเอียดข้อมูลออเดอการนัดเข็มหนึ่ง

| หากฉีดเสร็จสิ้นแล้วกด   | ฉีดวัคชินเข็มแรกสำเร็จ  | เพื่อรอนัดฉีดเข็มสอง |
|-------------------------|-------------------------|----------------------|
| 5.7 การนัดฉีดวัคซีนเข็  | ุ่มสอง                  |                      |
| เริ่มโดยการกด           | ์เดฉีดวัคซีนเข็มสอง<br> |                      |
| โดยจะนัดเฉพาะผู้ที่มีสเ | າານະ <b>ວິດເບິ່ນ</b>    | แรกสำเร็จ            |

| นัดฉีดวัคซีเข็มสอง                                                                                                    |                        |
|----------------------------------------------------------------------------------------------------|------------------------|
| วันที่นัดฉีด *<br>mm/dd/yyyy                                                                                                    |                        |
| เวลาที่นัดฉีด *<br>:                                                                                                    | Q                      |
|                                                                                                    |                        |
| ยกเลิก                                                                                                    | ยืนยัน                 |
| <b>ภาพที่ 5.12</b> รายละเอียดข้อมูลออเด                                                                                                    | าอการนัดเข็มหนึ่ง      |
| หลังจากกำนดวันเวลาแล้วให้กด                                                                                                    |                        |
| หากนัดแล้วจะขึ้นสถานะ <b>นัดฉีดเข็มสอง</b>                                                                                                    |                        |
| รายละเอียดออร์เดอร์                                                                                                    |                        |
| ์ เลขบัตรประจำตัวประชาชน : 1549900604630<br>ชื่อ - นามสกุล : Opaspund Klinchuenjitd<br>เบอร์โทรติดต่อ : 0984167736<br>วัคซีน : Moderna<br>จำนวนเงิน : 3500 |                        |
| การนัดหมาย                                                                                                    |                        |
| ( เช็มที่ : 2<br>นัดฉีดวันที่ : 05-03-2022<br>( เวลา : น.                                                                                                  |                        |
| 🤆 หลักฐานการชำระเงิน                                                                                                    |                        |
| <sub>(</sub> สถานะ : <mark>นัดฉีดเข็มสอง</mark><br>วันที่โอน : 03-03-2022<br>เวลาที่โอน : 16.00 น.                                                         |                        |
|                                                                                                    | ×.                     |
| ยกเลิก ซี                                                                                                    | ว์ดวัคซีนเข็มสองสำเร็จ |

**ภาพที่ 5.13** รายละเอียดข้อมูลออเดอการนัดเข็มสอง

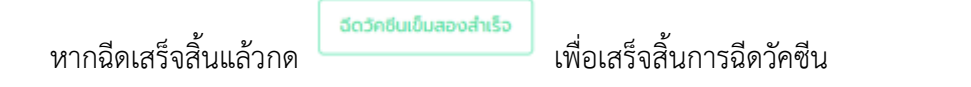

# การใช้งานระบบสั่งจองวัคซีน Covid-19 RVS (Reserve Vaccine System)

### ในส่วนของแอดมิน

#### 6.1 การจัดการผู้ใช้

| <ul> <li>C : A Not secure 49.0</li> <li>(2) Facebook 2 Anime-Sugoi - enver</li> <li>(1) The extension upgrade requires add</li> </ul> | 0.124.7:4666/ad<br>ร์ 🎦 าะบบนิเท<br>ditional permissio | dmin/hospital<br>ศการฝึกงานอ<br>ns. Go to the ex | /user<br>Digimon Story Cyb 🤿 L<br>tensions manager to accept the u | egends of Runeter 🖻 Disney+<br>Ipgrade. | Hotstar m_ 🍪 eina Tsuihousha Sho 🖹 Shadowvers | 😢 🗇<br>e Cham 🕶 ทำระบบสังหกาะห์เสียง. | ● ▷ ♡ 🥪 ゆ 上 苹<br>画 Meta Americas - Le >><br>Go to Extensions |
|----------------------------------------------------------------------------------------------------|--------------------------------------------------------|--------------------------------------------------|--------------------------------------------------------------------|-----------------------------------------|-----------------------------------------------|---------------------------------------|--------------------------------------------------------------|
| RVS                                                                                                    | ≡ ອົ່ນຄຸນ ໃ                                            | จเกเร                                            |                                                                    |                                         |                                               |                                       |                                                              |
|                                                                                                    | <b>ຜູ້</b> ໃช້                                         |                                                  |                                                                    |                                         |                                               |                                       |                                                              |
| 🔁 จัดการผู้ใช้งาน                                                                                                    | ค้นหา<br>                                              |                                                  |                                                                    |                                         |                                               |                                       | เพิ่มผู้ใช้                                                  |
| 본 จัดการร้านโรงพยาบาล                                                                                                    | No.                                                    |                                                  |                                                                    |                                         |                                               |                                       | การจัดการ                                                    |
|                                                                                                    | 1                                                      | aun                                              | อื่นคุง                                                            | ใจเกเร                                  | asdad@hotmail.com                             | admin                                 | 20 Î                                                         |
|                                                                                                    | 2                                                      | yup                                              | wdawd                                                              | awda                                    | adsd2@hotmail.com                             | booker                                | 20 T                                                         |
|                                                                                                    | 3                                                      | pun                                              | Opaspund                                                           | Klinchuenjitd                           | koonimpan555@gmail.com                        | booker                                | 20 T                                                         |
|                                                                                                    | 4                                                      | fix                                              | nattapatnaja                                                       | chareon                                 | fixnattapat@gmail.com                         | employee                              | 20                                                           |
|                                                                                                    | 5                                                      | fix888                                           | ល័ច្ចភ័ពទ                                                          | เจริญกิจหัตถกร                          | fix888@gamil.com                              | employee                              | 20                                                           |
|                                                                                                    |                                                        |                                                  |                                                                    |                                         | Items per page: 5                             | ▼ 1 - 5 of 12                         | K < > >I                                                     |
| ออกจากระบบ                                                                                                    |                                                        |                                                  |                                                                    |                                         |                                               |                                       | *                                                            |

### ภาพที่ 6.1 หน้าการจัดการข้อมูลผู้ใช้

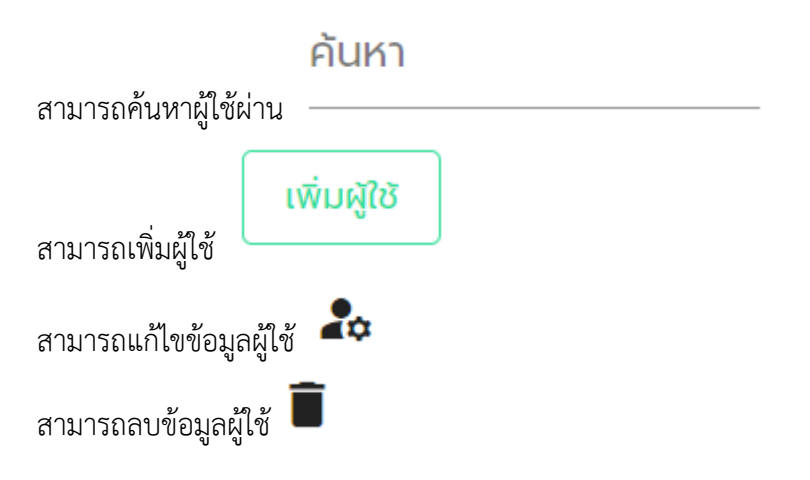

| เพิ่มผู้ใช้                             |        |             |   |
|-----------------------------------------|--------|-------------|---|
| <mark>ชื่อผู้ใช้</mark> *<br>ชื่อผู้ใช้ |        |             | ~ |
| รหัสผ่าน *                              |        |             |   |
| ชื่อ *                                  |        |             |   |
| นามสกุล *                               |        |             |   |
| เลขบัตรประจำตัวประชาชน                  | *      |             | ~ |
|                                         | ยกเลิก | ເพิ່ມຜູ້ໃช້ |   |

**ภาพที่ 6.2** การเพิ่มผู้ใช้

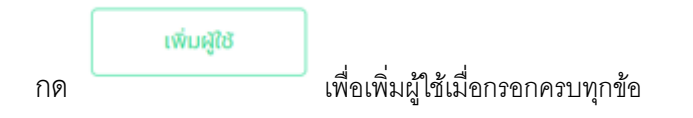

| แก้ไขผู้ใช้              |        |             | 0 |
|--------------------------|--------|-------------|---|
| ชื่อผู้ใช้ *<br>fix      |        |             |   |
| รหัสผ่าน *<br>7997       |        |             |   |
| ชื่อ *<br>nattapatnaja   |        |             |   |
| นามสกุล *<br>chareon     |        |             |   |
| เลขบัตรประจำตัวประชาชน * |        |             | < |
|                          | ยกเลิก | แก้ไขผู้ใช้ |   |

## **ภาพที่ 6.3** การแก้ไขผู้ใช้

แก้ไขผู้ใช้

เมื่อแก้ข้อมูลที่ต้องการแก้แล้วกด

#### 6.2 การจัดการร้านโรงพยาบาล

| <ul> <li>C A Not secure 49.0</li> <li>Facebook A Anime-Sugoi - envi</li> <li>The extension upgrade requires add</li> </ul> | 0.124.7:4666/ad<br>f 🎦 าะบบนิเทศ<br>litional permission | min/hospital/shop-management<br>mmRnuw 😵 Digimon Story Cyb 🕸 Legend<br>ss. Go to the extensions manager to accept the upgrad | s of Runeter 脑 Disney+ Hotstar m<br>e.  | 🌒 ດ້ານ Tsuihousha Sho 🎐 Shadowverse C                                                                          | 오 ⓒ 오 ▷ ♡ 😢 오 上 第<br>ham 🕶 vihasuufaiemakliku @ Meta Americas - Le »<br>Go to Extensions |
|----------------------------------------------------------------------------------------------------|---------------------------------------------------------|----------------------------------------------------------------------------------------------------|-----------------------------------------|----------------------------------------------------------------------------------------------------|------------------------------------------------------------------------------------------|
| RVS<br>Vaccine Center                                                                                                    | ≡ ອໍ່ຟຄຸນ ໃດ<br>ຈັດຮ້ານ<br>ค้นหา                        | แทร                                                                                                    |                                         |                                                                                                    | เพิ่มร้านโรงพยาบาล                                                                       |
| ម្អា จัดการร้านไรงพยาบาล                                                                                                   | No.<br>1<br>2<br>3                                      | <mark>ชื่อโรงพยามาล</mark><br>โรงพยามาลแพร่<br>โรงพยามาล กรุงเทพ<br>โรงพยามาลสุโขภัย                                         | จังหวัด<br>แพร่<br>เชียงใหม่<br>ลุโขทัย | <mark>ไมต์ผู้ใช้งาน</mark><br>621e55b7621f9eabd2083815<br>6216e1224a1aabf3e3b01e80<br>621e4a2c48d2837489fc32a6 | nssams<br>20 11<br>20 11<br>20 11                                                        |
| ออกจากระบบ                                                                                                    | 4                                                       | โรงพยาบาลประจวบคีรีขันธ์<br>โรงพยาบาลแพร่คริสเตียน                                                                           | นครพนม<br>แพร่                          | 621ed947fd8881dd7f863ee0<br>621efddefd8881dd7f87dd69<br>Items per page: 5                                      | 20 ∰<br>20 ∰<br>                                                                         |

### ภาพที่ 6.4 การจัดการร้านโรงพยาบาล

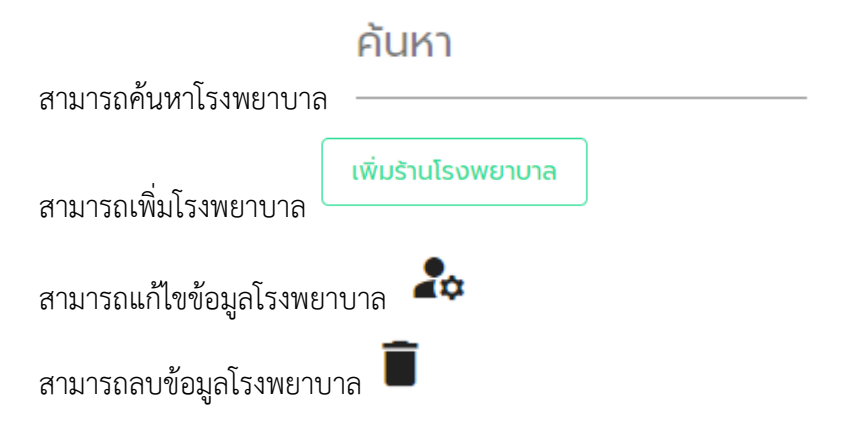

| ์ เพิ่มโรงพยาบาล               |        |                |
|--------------------------------|--------|----------------|
| ชื่อโรงพยาบาล<br>ชื่อโรงพยาบาล |        |                |
|                                |        |                |
| จังหวัด                        |        | •              |
| ผู้ใช้งาน                      |        | *              |
|                                |        |                |
|                                | ยกเลิก | เพิ่มโรงพยาบาล |

ภาพที่ 6.5 การเพิ่มโรงพยาบาล

| ถ้ากรอกข้อมูลโรงพยาบาล<br> | ลและกำหนดผูใช้แล้วกด           | เพิ่มโรงพยาบาล |                |
|----------------------------|--------------------------------|----------------|----------------|
|                            | แก้ไขโรงพยาบาล                 |                |                |
|                            | ชื่อโรงพยาบาล<br>โรงพยาบาลแพร่ |                |                |
|                            | จังหวัด<br>แพร่                |                | *              |
|                            | ผู้ใช้งาน                      |                | •              |
|                            |                                |                |                |
|                            |                                | ยกเลิก         | แท้ไขโรงพยาบาล |

**ภาพที่ 6.6** การแก้ไขโรงพยาบาล

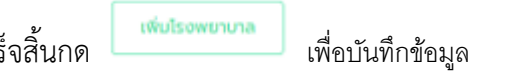

ถ้าแก้ไขข้อมูลโรงพยาบาลเสร็จสิ้นกด